# **Achhruram Memorial College**

# <u>Jhalda</u>

# <u>অনলাইনে ভর্তির নিয়মাবলী</u>

#### <u> ভর্তির ফর্ম পুরনের জন্য নিম্নলিখিত তথ্যগুলি প্রয়োজন</u>

🕻) মাধ্যমিক পরীক্ষার মার্কশীট ও অ্যাডমীট ।

২) উদ্ডমাধ্যমিক পরীক্ষার মার্কসশীট ও রেজিস্ট্রেশান নাম্বার ।

৩) আবেদনকারীর ছবি ও সই ২০ থেকে ৩০ কে.বি. সাইজের মধ্যে জে.পি.জি. ফরম্যাটে লাগবে।
8) আবেদনকারীর মাধ্যমিক পরীক্ষার অ্যাডমীট, উদ্ডমাধ্যমিক পরীক্ষার মার্কসশীট, জাতিগত শংসাপত্র (SC/ST/OBC র জন্য), প্রতিবন্ধী শংসাপত্র (প্রতিবন্ধীদের জন্য)ও বিদ্যালয় পরিত্যাগের শংসাপত্র (School Leaving Certificate) ৫০ থেকে ২০০ কে.বি. সাইজের মধ্যে জে.পি.জি. ফরম্যাটে লাগবে।

৫) Fees দেবার জন্য Bank Debit/Credit Card, UPI ID, Net Banking User ID and Password etc. কাছে রাখুন ।

#### Major <u>ও Minor বিষয় নির্বাচন এর নিয়ামাবলী</u>

আপনাকে 1st Semester ভর্তির জন্য অন্তত পক্ষে ১ টি Major ও ১ টি Minor বিষয় নিম্নলিখিত তালিকা হতে নির্বাচিত করতে হবে । আপনি সর্বাধিক ৩ টি Major ও ৩ টি Minor বিষয় পছন্দ করতে পারবেন । Major বিষয় এর সাথে একই Minor বিষয় পছন্দ করতে পারবেন না । মানে যদি আপনি Major বিষয় Bengali পছন্দ করেন তবে তার সাথে Minor বিষয় Bengali পছন্দ করতে পারবেন না । Major বিষয়ের প্রাপ্ত Marks ও Total প্রাপ্ত Marks এর ওপর ভিত্তি করে ভর্তির মেধা তালিকা নির্ধারিত হবে । <u>Major বিষয়ের এর জন্য নীচের বিষয় গুলি হতে নির্বাচন করুন ।</u>

| Bengali            |
|--------------------|
| Botany             |
| Chemistry          |
| Economics          |
| English            |
| Geography          |
| Hindi              |
| History            |
| Kurmali            |
| Mathematics        |
| Philosophy         |
| Physical Education |
| Physics            |
| Political Science  |
| Sanskrit           |
| Zoology            |

<u>Minor বিষয়ের এর জন্য নীচের বিষয় গুলি হতে নির্বাচন করুন ।</u>

| Bengali    |
|------------|
| Botany     |
| Chemistry  |
| English    |
| Kurmali    |
| Philosophy |
| Physics    |
| Sanskrit   |

<u>ফর্ম পুরনের জন্য নিম্নলিখিত পদ্ধতিগুলি অনুসরন করুন</u>

প্রথমে যে কোনো একটি পরিচিত Internet Browser এর (Google Chrome (Best Performance), Mozilla Firefox, Internet Explorer(current Version), Safari, Opera) Address Bar এ <u>www.amconlineadmission.in</u> লিখে ENTER Key দিন অথবা college website (<u>www.amcollege.ac.in</u>) এ গিয়ে <u>Click Here for Apply Online Admission</u> এ Click কর্ন । নীচের Home Page টি

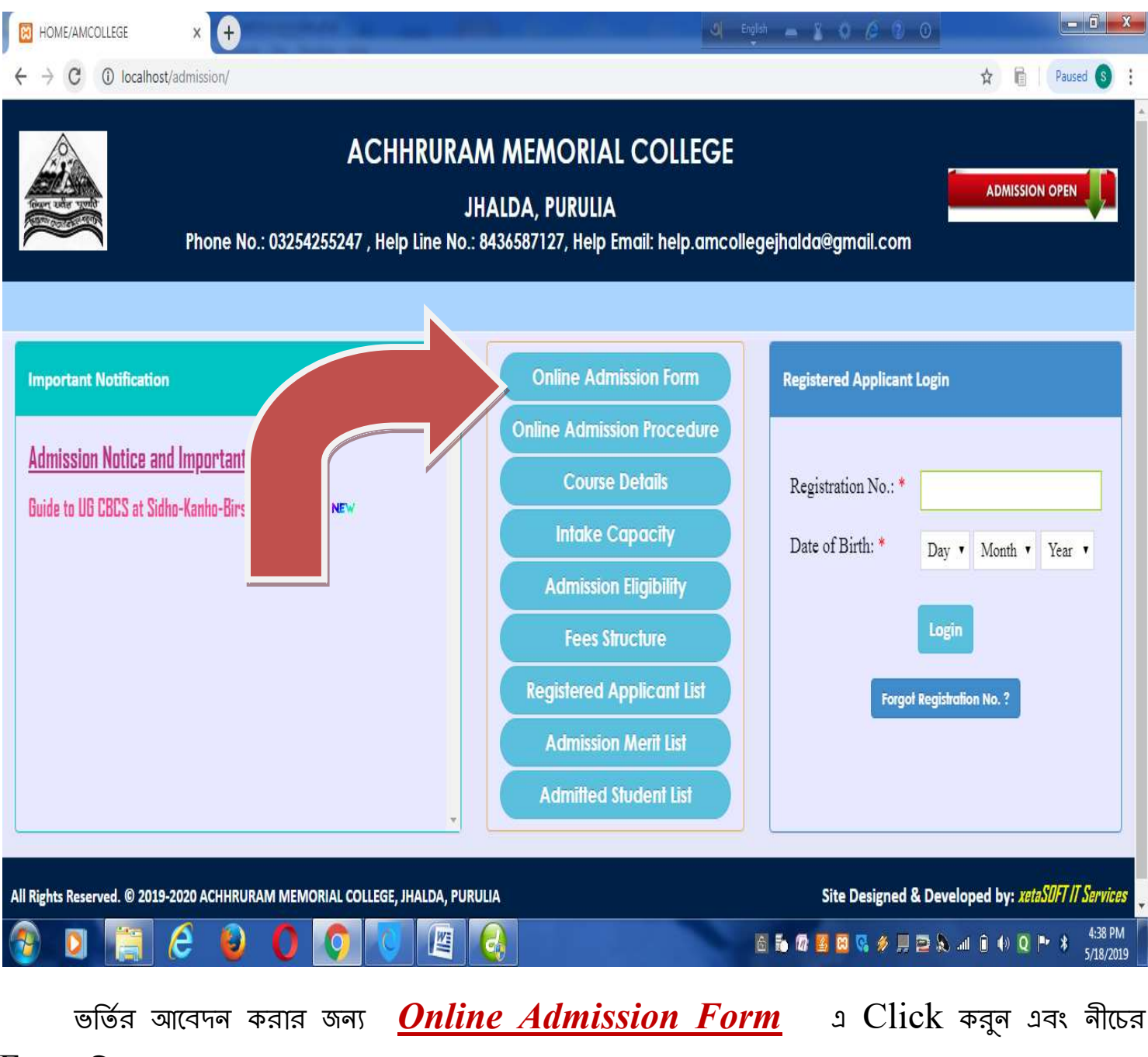

Form টি পুরন কর্ন ।

| 🔇 WhatsApp                            | 🗙 📔 🙀 localhost / 1.           | 27.0.0.1 / admission 🗙 🔞 Home AMCOLLEG                      | GE X +                                                                    |                                         | 💐 English 📥 🖞 🗘 🌽 🕖 🔘                   | 1            | / -            | Ō                   | Х |
|---------------------------------------|--------------------------------|-------------------------------------------------------------|---------------------------------------------------------------------------|-----------------------------------------|-----------------------------------------|--------------|----------------|---------------------|---|
| $\leftrightarrow$ $\rightarrow$ G (0) | localhost/amc/newadmission/adm | n <mark>iss</mark> ionform.php                              |                                                                           |                                         |                                         | e t          | *              |                     | 1 |
|                                       | Phone 1                        | ACHHRUN<br>No.: 03254255247 , Help Line No<br>help.amcolleg | RAM MEMORI<br>JHALDA, PURUL<br>5.: 8252550701/84365<br>gejhalda@gmail.con | AL COLLEGE<br>A<br>87127/9564096687/180 | 01349939, Help Email:                   | ADMISSIO     | n open         |                     |   |
| <b>Home</b>                           |                                | Admissio                                                    | n Application Fo                                                          | <b>'M</b> Regis                         | stration Period: 01-06-2023 to 08-12-20 | 23           |                |                     |   |
|                                       | Personal Information           |                                                             |                                                                           |                                         |                                         |              |                |                     |   |
|                                       | Date: 26-06-2023               | Session: 2023-2024                                          | Course                                                                    | Year: 1st Semester                      | Section: Day                            | •            |                |                     |   |
|                                       | Name: *                        |                                                             |                                                                           | Father/Gurdian: *                       |                                         |              |                |                     |   |
|                                       | Date of Birth: *               | Day  Month  Year                                            |                                                                           | Mother's Name: *                        |                                         |              |                |                     |   |
|                                       | Sex: *                         | Choose Sex 🖌                                                |                                                                           | Marital Status: *                       | Choose Status 🖌                         |              |                |                     |   |
|                                       | Nationality: *                 | Indian 🗸                                                    |                                                                           | Husband's Name:                         |                                         |              |                |                     |   |
|                                       | Religion:                      | Choose Religion 🗸                                           |                                                                           | Blood Group:                            | Choose Blood Group                      |              |                |                     |   |
|                                       | Village/City: *                |                                                             |                                                                           | Category: *                             | Choose Caste 🗸                          |              |                |                     | 6 |
| • 28°C<br>Feels hotter                |                                | Q Search                                                    |                                                                           | 0 🛛 📮 🖻                                 | · • •                                   | ENG<br>IN 奈の | )) <b>(</b> 1) | 21:46<br>?6-06-2023 | 6 |

উপরের ফর্মটিতে প্রথমে লাল তারকা চিহ্ন (\*) যুক্ত তথ্যগুলি অবশ্যই পুরন করতে হবে । সঠিক Mobile No. এবং Email ID অবশ্যই দিতে হবে l আপনার দেওয়া Mobile No. এ বিভিন্ন প্রয়োজনীয় SMS পাবেন ।

## নীচের Box এ কিছু Academic তথ্য দিন ।

| HomejAMCOLLEGE × C C O                                                                                                    |                               |
|----------------------------------------------------------------------------------------------------|-------------------------------|
| ← → C ③ www.amconlineadmission.in/admissionform.php                                                                        | ☆ 🛛 :                         |
|                                                                                                    |                               |
|                                                                                                    |                               |
| Madhyamik / X Euralent Examination<br>Percentage of Total Marks % of Total Obtain Marks in<br>Madhyamik/Equivalent Exam. % |                               |
| Last Passout Institution Details                                                                                           |                               |
| Last Passout Instit Name of the School where you passed out                                                                |                               |
| Details of Last Examination (H.S./Equivalent) Passed                                                                       |                               |
| Year of Passing: * 2017 • Registration No.: * Roll: * No.: *                                                               |                               |
| Name of Board: * Choose Board                                                                                              |                               |
| Mark Sheet of H.S./Equivalent Exmination                                                                                   | Ţ                             |
| 🚱 💪 り 🜔 😝 🚺 📕 🖉 👘 🖉 👘 🖉 👘 🖉                                                                                                | Q I™ .all ¥ 8:13 PM 5/26/2017 |

নীচের প্রদত্ত Box এ Higher Secondary/Equivalent পরীক্ষার পূর্ণমান ও প্রাস্তমান দিতে হবে ।

| Mar                                                     | k Sheet of H.S./Equivalent Exmination |                 |  |
|---------------------------------------------------------|---------------------------------------|-----------------|--|
| Subject*                                                | Full Marks*                           | Obtained Marks* |  |
| Language Group:                                         |                                       |                 |  |
| Choose Language                                         |                                       |                 |  |
| Choose Language                                         |                                       |                 |  |
| Stream Subject: (Selction of first 3 subjects are compu | lsory, 4th is optional)               |                 |  |
| Choose Subject                                          |                                       |                 |  |
| Choose Subject                                          |                                       |                 |  |
| Choose Subject                                          |                                       |                 |  |
| Choose Subject                                          |                                       |                 |  |
| GRAND TOTAL                                             |                                       |                 |  |
|                                                         |                                       |                 |  |

নিম্নলিখিত তালিকা হতে অন্তত পক্ষে ১ টি Major ও ১ টি Minor বিষয় নির্বাচিত করতে হবে । আপনি সর্বাধিক ৩ টি Major ও ৩ টি Minor বিষয় পছন্দ করতে পারবেন ।

| 🕒 WhatsApp 🛛 🗙 🗍                                         | k localhost / 127.0.0.1 / admission 🛛 🗙 🔞 Home AMCOLLEGE 🗙            | +                                                                    | English 🗕 🖁 🔕 🖉 🕼          |                  | - 0                 | Х |
|----------------------------------------------------------|-----------------------------------------------------------------------|----------------------------------------------------------------------|----------------------------|------------------|---------------------|---|
| $\leftrightarrow$ $\rightarrow$ C ( 0 localhost/amc/news | dmission/admissionform.php                                            |                                                                      |                            | ₿ \$             | * 🛛 😩               | : |
| Choose following Subject Of                              | ered for 1st Semester (Choose at least 1 Major and 1<br>Major Subject | Minor Subject and can opted up to ma<br>Minor Subject (1st Semester) | aximum 3 Major and Minor S | ubject to get as | s per meirt)        |   |
|                                                          | Choose Major Subject · ·                                              |                                                                      | v<br>v                     |                  |                     |   |
|                                                          | Photograph and Signature Upload                                       |                                                                      |                            |                  |                     |   |
|                                                          | Photograph (JPG format within 20 to 30 kb):                           | ose File No file chosen                                              |                            |                  |                     |   |
|                                                          | Signature (JPG format within 20 to 30 kb):                            | OSE File No file chosen                                              |                            |                  | E                   | 5 |
| Cloudy                                                   | Q Search                                                              | 0 0 0 🖉 📜 🖉                                                          | 0                          | ENG<br>IN  (ଲ අ) | 21:51<br>26-06-2023 | 6 |

# নীচের Box এ Scan করা আপনার ছবি ও সই Upload করুন ।

| Home AMCOLLEGE                                   | × +                                                                                                   | u English 🗕 🐒 🔕 😰 🔘  |                           |
|--------------------------------------------------|----------------------------------------------------------------------------------------------------|----------------------|---------------------------|
| $\leftrightarrow$ $\rightarrow$ C (i) Not secure | amconlineadmission.in/admissionform.php                                                               |                      | 🖈 💼   Paused 🔇            |
|                                                  | Photograph and Signature Upload                                                                       |                      |                           |
|                                                  | Photograph (JPG format within 20<br>to 30 kb):                                                        |                      |                           |
|                                                  | Signature (JPG format within 20<br>to 30 kb):                                                         |                      |                           |
|                                                  | Upload Documents                                                                                      |                      |                           |
|                                                  | Madhyamik or equivalent Admit<br>Card (JPG format within 50 to 200 Choose File No file chosen<br>kb): |                      |                           |
| 0 1 (1)                                          |                                                                                                    | EN 👸 🐻 🕼 🦉 🥵 🛷 💭 😂 🗞 | .adi 📴 (4) Q 🍽 🖇 12:42 Pi |

নীচের Box এ Scan করা আপনার মাধ্যমিক পরীক্ষার অ্যাডমীট, উচ্চমাধ্যমিক পরীক্ষার মার্কসশীট, জাতিগত শংসাপত্র (SC/ST/OBC র জন্য), প্রতিবন্ধী শংসাপত্র (প্রতিবন্ধীদের জন্য) Upload করুন ।

| S Home AMCOLLEGE   |                                                                                                    |                                                                       |
|--------------------|----------------------------------------------------------------------------------------------------|-----------------------------------------------------------------------|
| C 7 C W Not secure | Upload Documents                                                                                               |                                                                       |
|                    | Madhyamik or equivalent Admit<br>Card (JPG format within 50 to 200 Choose File No file choke<br>kb):           | osen                                                                  |
|                    | H.S. or equivalent Mark Sheet<br>(JPG format within 50 to 200 kb):                                             | osen                                                                  |
|                    | Caste Certificate (JPG format<br>within 50 to 200 kb):                                                         | osen                                                                  |
|                    | Disability Certificate (JPG format within 50 to 200 kb):                                                       | osen                                                                  |
|                    | hereby certify that the above information contained hereby certify that the above information contained hereby | erein is true and accurate in my knowledge.<br>m after you submit it. |
| Click He           | e 🔮 🚺 🕥 🔍 🕮                                                                                                    | EN 🛅 🚡 🕼 🥞 🕼 🥢 📕 🖻 🚴 📶 🛱 🕪 Q 🕨 🖇 5/18/2019                            |

Form এ পুরন করা তথ্যগুলি পুনরায় মিলিয়ে দেখুন এবং তা সঠিক থাকলে Submit button এ Click করুন । মনে রাখবেন Submit Button এ Click করার পর Form এর কোনো তথ্য পরিবর্তন করতে পারবেন না । Submit Button এ Click করার পর নীচের তথ্যগুলি দেখতে পাবেন ।

#### <u>এথান থেকে Admission Registration ID টি আবশ্যই লিখে নিন</u> |

| 🔇 WhatsApp                                   | x   🙀 localhost / 127.0.0.1 / admission= x  | Home MGCOLLEGE                                                                | × +                                                                             |                                                                                      | 💐 English 🗕 🎽 📿 🌽                                      | 0 0 v - 0 X                             |
|----------------------------------------------|---------------------------------------------|-------------------------------------------------------------------------------|---------------------------------------------------------------------------------|--------------------------------------------------------------------------------------|--------------------------------------------------------|-----------------------------------------|
| $\leftrightarrow$ $\rightarrow$ C O localhos | st/amc/newadmission/free1.php?regid=1012023 | 300002                                                                        |                                                                                 |                                                                                      |                                                        | @ 🖈 🕇 🖬 😩 🗄                             |
|                                              | Phone No.: 03254255247                      | ACHHRURAN<br>JH/<br>, Help Line No.: 8252<br>help.amo                         | MEMORIA<br>ALDA, PURULIA<br>2550701/8436587<br>collegejhalda@gi                 | L COLLEGE<br>127/9564096687/180<br>nail.com                                          | 001349939, Help Email:                                 | ADMISSION OPEN                          |
| Home                                         |                                             |                                                                               |                                                                                 |                                                                                      |                                                        | New Application Form                    |
|                                              | Your Admission App<br>(Please               | Dication Form is succe<br>(note down Admiss<br>Regi<br>Print the Registration | essfully Submited.<br>sion Registration I<br>istration Fees:<br>n Acknowledgeme | Your Admisison Regi<br>D for further transac<br>Rs. 0.00/-<br>ent Receipt for furthe | istration ID: 101202300002<br>tion)<br>er transaction) |                                         |
| Print Registratio                            | on Acknowledgement Receipt                  |                                                                               |                                                                                 |                                                                                      |                                                        | Print Admission Form                    |
| Cloudy                                       | <b>•</b>                                    | Search                                                                        |                                                                                 | 0 🔟 📮 🖬                                                                              | P 🗒 👰                                                  | ▲ ເ ເ ເ c c c c c c c c c c c c c c c c |

**Print Admission Form** এ Click করে Admission Form টির Print Out নিন । অবশ্য পরে ও তা আপনি নিতে পারবেন ।

#### Registration No./ID ভুলে গেলে কী করবেন ?

যদি Registration No. ভুলে মান তবে Home Page এ মান এবং Registered Applicant Login এর নীচের দিকে Forgot Registration No.? এ Click করুন।

| Home AMCOLLEGE ×                                                                                       |                                                                                                    | Linglis Englis                                                       | • <b>- i • 6 0 0</b>                                      |
|----------------------------------------------------------------------------------------------------|----------------------------------------------------------------------------------------------------|----------------------------------------------------------------------|-----------------------------------------------------------|
| $\leftrightarrow \Rightarrow \ {f C} \ {f \textcircled{0}} \ {f localhost:} 8080/admission/forgotregd$ | no.php                                                                                                    |                                                                      | ☆ 🖪 :                                                     |
| Four units with                                                                                        | ACHHRURAM<br>JHA<br>Phone No.: 8436587                                                                               | MEMORIAL COLLEGE<br>LDA, PURULIA<br>7127 , Help Line No.: 8016596885 |                                                           |
| ft Home                                                                                                |                                                                                                    |                                                                      |                                                           |
|                                                                                                    | Forgotten Registration No. Rec<br>Candidate Name: *<br>Date of Birth: *<br>H.S.(XII Standard)<br>Registration No : * | overy Day  Month Year  Submit                                        |                                                           |
| All Rights Reserved. © 2017-2018 ACHHRURAM ME                                                          | MORIAL COLLEGE, JHALDA, PURULIA                                                                                      |                                                                      | Site Designed & Developed by: <i>xetaSUFT IT Services</i> |
| 🚱 é 🍳 🖉 🔮                                                                                              |                                                                                                    |                                                                      | EN 🕼 📓 🛱 🖉 📕 🖻 🗞 🛱 🕕 Q 🏴 💵 😽 8:41 AM<br>5/27/2017         |

উপরের Page এ আপনার Name, Date of Birth, Higher Secondary/Equivalent Registration No. দিয়ে Submit এ Click করুন ও ভুলে যাওয়া Registration No. টি দেখুন

I

## Registration সঠিক ভাবে হয়েছে কী না তা কী ভাবে বুঝবেন ?

Registration সঠিক ভাবে হলে আপনার Mobile এ SMS পাবেন । তাছাড়া ও Website এর Home Page এ Registered Applicant List এ Click করে আপনার নাম দেখতে পাবেন 1 - 0 X 😃 English 👝 🦹 🔕 🖉 🕘 🛈 HOME/AMCOLLEGE × + → C ① localhost/admission/ Å Paused S ACHHRURAM MEMORIAL COLLEGE ADMISSION OPEN JHALDA, PURULIA Phone No.: 03254255247 , Help Line No.: 8436587127, Help Email: help.amcollegejhalda@gmail.com **Online Admission Form Registered Applicant Login** Important Notification **Online Admission Procedure** Admission Notice and Important Dates **Course Details** Registration No .: \* Guide to UG CBCS at Sidho-Kanho-Birsha University 🛯 Intake Capacity Date of Birth: \* Day V Month Vear V Admission Eligibility Login **Fees Structure Registered Applicant List** Forgot Registration No. ? Admission Merit List Admitted Student List Site Designed & Developed by: xetaSUFT IT Services All Rights Reserved. © 2019-2020 ACHHRURAM MEMORIAL COLLEGE, JHALDA, PURULIA 4:38 PM M 🐻 🖆 🕼 📴 🗑 🌾 🖉 🛄 😂 🚴 📶 🔒 👀 💾 🐐 5/18/2019

#### ভর্তি সংক্রান্ত প্রয়োজনীয় তথ্য কী ভাবে পাবেন ?

Home Page এ Scroll Message Bar এ চলমান বিজ্ঞস্থি (Notice) এবং Home Page এর বাম দিকে Important Notification Box এ প্রয়োজনীয় বিজ্ঞস্থি (Notice) দেখতে পাবেন । তাছাড়া ও আপনার দেওয়া Mobile No. এ প্রয়োজনীয় SMS পাবেন ।তাসত্বে ও যদি কোনো সমস্যা থাকে তবে College Help Line No. (8252550701 / 8436587127 / 9564096687 / ) এ Phone করুন ।

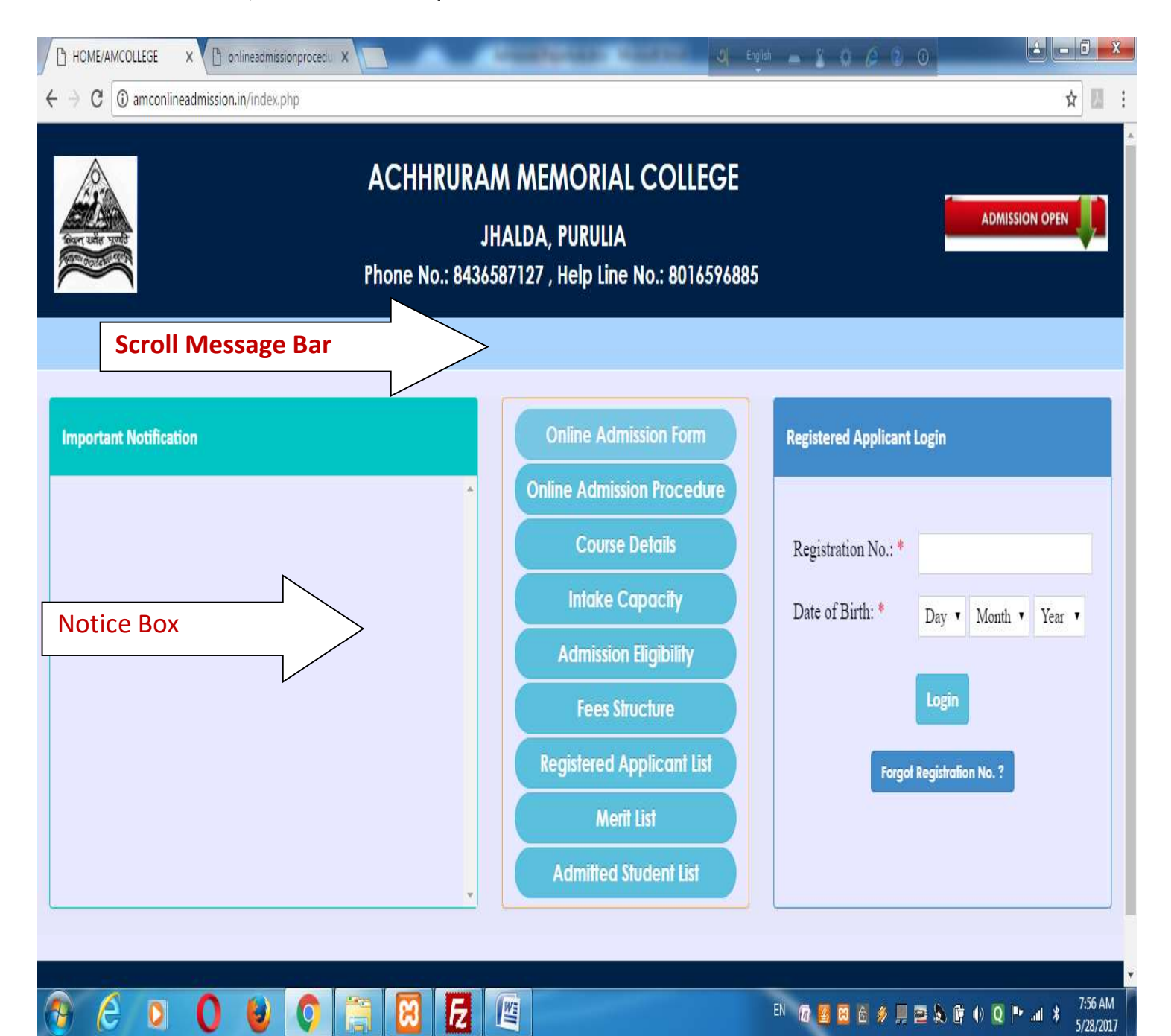

#### <u>Registered Applicant দের Merit List কী ভাবে দেখবেন ?</u>

Home Page এ <u>Merit List *for Registered Applicant*</u> button এ click করে নীচের তথ্য গুলি দিয়ে প্রয়োজনীও Merit List দেখুন । এই Merit List টি থেকে আপনি আপনার Rank বুঝতে পারবেন এবং ভর্তির ক্ষেত্রে আপনার সম্ভাবনা সম্বন্ধে একটি আনুমানিক ধারনা করতে পারবেন । তবে <u>Admission Merit List</u> এ যাদের নাম থাকবে শুধুমাত্র তারাই ভর্তির সুযোগ পাবেন

| S WhatsApp X k k localhost / 127.0.0.1 /           | / admission 🗙 🔞 Home   AMCOLLEG                       | SE X +                                                                                               | A English 🗕 🎽 🔕 🖉 🛈                   | ~ - 0 X                                     |
|----------------------------------------------------|-------------------------------------------------------|----------------------------------------------------------------------------------------------------|---------------------------------------|---------------------------------------------|
| ← → C O localhost/amc/newadmission/meritlist.ph    | p                                                     |                                                                                                    |                                       | 🕑 🌣 🛊 🛛 😩 :                                 |
| Phone No.: (                                       | ACHHRU<br>03254255247 , Help Line No<br>help.amcolleg | IRAM MEMORIAL COLLEC<br>JHALDA, PURULIA<br>o.: 8252550701/8436587127/956409668<br>gejhalda@gmail.com | GE<br>87/18001349939, Help Email:     |                                             |
|                                                    | Merit List for Registered App<br>Major Subject: *     | olicant<br>Choose Subject                                                                            | · · ·                                 |                                             |
|                                                    | Category: *                                           | Choose Category Generate Merit List                                                                  | · · · · · · · · · · · · · · · · · · · |                                             |
|                                                    |                                                       |                                                                                                    |                                       |                                             |
| All Rights Reserved. © 2023-2024 ACHHRURAM MEMORIA | AL COLLEGE, JHALDA, PURULIA                           |                                                                                                    | Site Designed &                       | L Developed by: <i>xetaSDFT IT Services</i> |
|                                                    |                                                       |                                                                                                    |                                       | 5                                           |
| Cloudy                                             | Q Search                                              | D 🖬 D C 🧕 🖉 📮                                                                                        |                                       | C IN (⇒ (↓) (→ 22:05<br>26-06-2023 (●       |
|                                                    |                                                       |                                                                                                    |                                       |                                             |

### Admission এর জন্য Merit List কী ভাবে দেখবেন ?

#### Home Page এ <u>Admission Merit List</u> button এ click করে নীচের তথ্য গুলি দিয়ে প্রয়োজনীও Merit List দেখুন ।

| S WhatsApp                                     | 🗙 📔 🎎 localhost / 127.0.0.1 / admission 🛛 🗙 | Home   AMCOLLEGE                                      | x                                             | +                                              |                        |                       | ঝ       |            | ¥ 0 / 0 0         | V              | - ć         | ) X             |
|------------------------------------------------|---------------------------------------------|-------------------------------------------------------|-----------------------------------------------|------------------------------------------------|------------------------|-----------------------|---------|------------|-------------------|----------------|-------------|-----------------|
| $\leftrightarrow$ $\rightarrow$ C (0 localhost | /amc/newadmission/finalmeritlist.php        |                                                       |                                               |                                                |                        |                       |         |            |                   | ₿☆             | <b>*</b> 0  | <b>1</b> :      |
| Home                                           | Phone No.: 032542552                        | ACHHRURA<br>47 , Help Line No.: 8<br>help.amcollegejh | IHALDA<br>25255070<br>alda@gm                 | MORI<br>, PURULI<br>1/843658<br>nail.com       | AL CO<br>A<br>7127/956 | 0LLEGE<br>14096687/11 | 8001349 | 1939, Help | Email:            |                |             |                 |
|                                                | Final Adr<br>Major S<br>Categor<br>Merit Li | iission Merit List<br>ibject: *<br>7: *<br>st No.: *  | Choose Sub<br>Choose Cat<br>Choose Me<br>Gene | Dject<br>tegory<br>rit List No.<br>erate Merit | List                   |                       |         | v          |                   |                |             |                 |
| All Rights Reserved. © 2023-                   | 2024 ACHHRURAM MEMORIAL COLLEGE, J          | IALDA, PURULIA                                        |                                               |                                                |                        |                       |         |            | Site Designed & D | eveloped by: ) | vetaSOFT [] | T Services      |
| Cloudy                                         |                                             | Search                                                | 6                                             | 00                                             | 0                      | <b>     </b>          | Ē       | 0          | ^ @               | ENG<br>N 令句》   | ■ 26-06-    | 22:07<br>2023 6 |

এ ছাড়া ও Home Page এ Registered Application Login এ Login করে <u>Merit List</u> option এ click করে আপনার নিজম্ব Merit List ও দেখতে পাবেন।

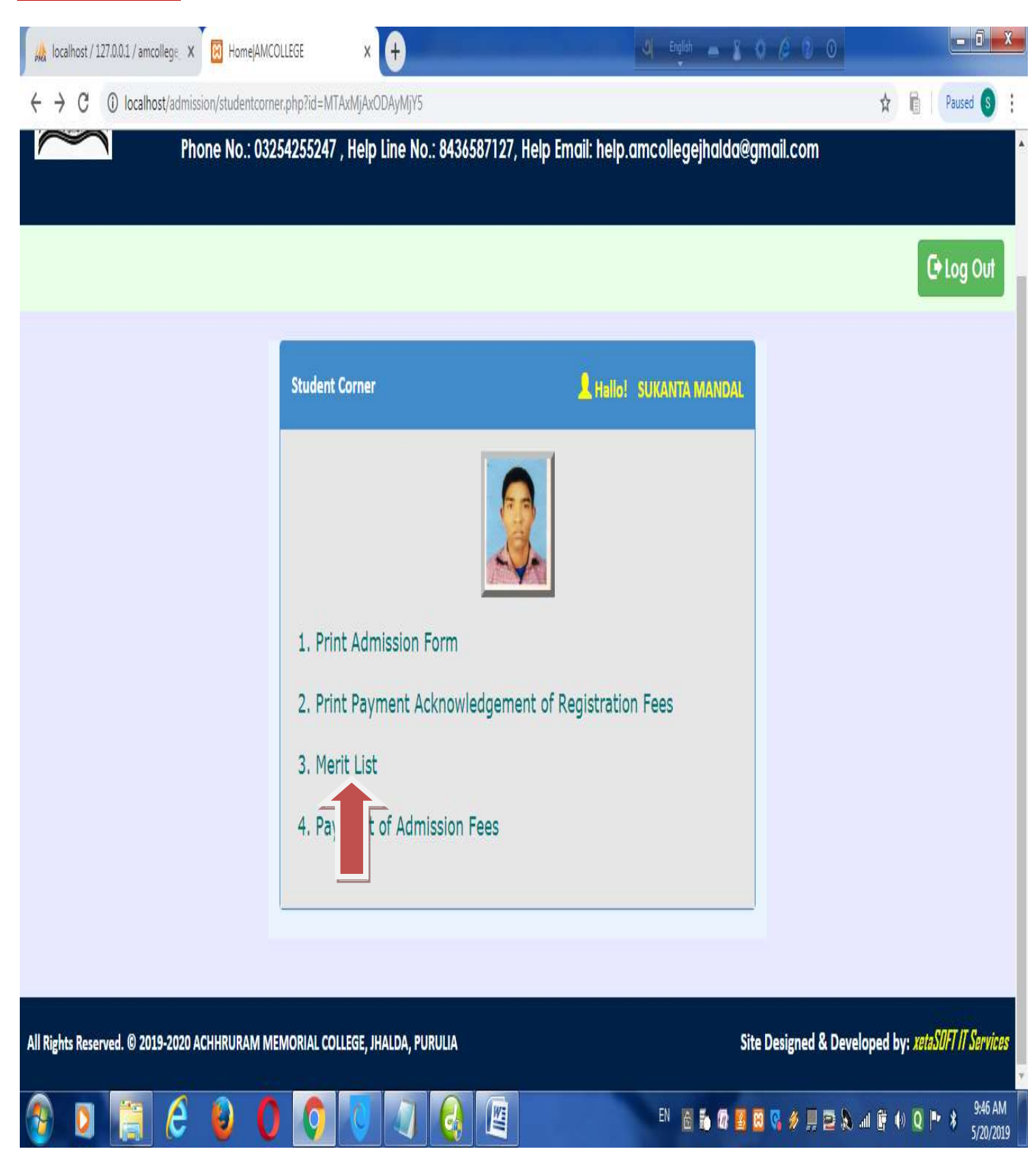

#### <u>কী ভাবে ভর্তি হবেন ?</u>

<u>আপনি ভর্তি হবার জন্য দুটি পদ্ধতির যেকোনো একটি ব্যবহার করতে পারেন ।</u> <u>পদ্ধতি–১</u>

Merit List এ আপনার নাম থাকলে এবং ভর্তির সময়সীমা না পেরিয়ে গেলে, Registered Application Login এ Login করে *Payment of Admission Fees* option এ click করে Admission Fess দিয়ে আপনার মনোনীত বিষয়ে ভর্তি হতে পারবেন ।

| 🚲 localhost / 127.0.0.1 / amcollege 🗙 🔞 HomejAMC | DLLEGE × 🕂                       | 04 English 👝 👔 🖉 🖉 📀                               |                                        |
|--------------------------------------------------|----------------------------------|----------------------------------------------------|----------------------------------------|
| ← → C ① localhost/admission/studentcom           | er.php?id=MTAxMjAxODAyMjY5       |                                                    | 🖈 💼 🛛 Paused 🔕 🗄                       |
| Phone No.: 032                                   | 54255247 , Help Line No.: 8436   | 587127, Help Email: help.amcollegejhalda@gmail.com | A                                      |
|                                                  |                                  |                                                    | 🕒 Log Out                              |
|                                                  | Student Corner                   | L Hallo! SUKANTA MANDAL                            |                                        |
|                                                  |                                  |                                                    |                                        |
|                                                  | 1. Print Admission Form          |                                                    |                                        |
|                                                  | 2. Print Payment Acknowl         | edgement of Registration Fees                      |                                        |
|                                                  | 3. Merit List                    |                                                    |                                        |
|                                                  | 4. Payment of Admission          | Fees                                               |                                        |
| All Rights Reserved. © 2019-2020 ACHHRURAM M     | EMORIAL COLLEGE, JHALDA, PURULIA | Site Designed & Deve                               | eloped by: <i>xetaSOFT IT Services</i> |
| 🕘 🔉 📜 C 👂 🕻                                      |                                  | EN 16 16 17 18 18 19 10 10                         | anl 🛱 🕪 🝳 🏴 🖇 10:01 AM 5/20/2019       |

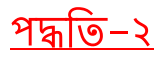

Home Page গিয়ে <u>Admission Merit List</u> option এ click করে আপনার Merit List দেখুন। Merit List এ আপনার নাম থাকলে এবং ভর্তির সময়সীমা না পেরিয়ে গেলে আপনার নামের পাশে <u>Click for Admission</u> এ click কর্ন । Registered Application Login এ Login কর্ন ।

এরপর আপনার মনোনীত বিষয়টির পাশে <u>Make Payment for Admission</u> এ click করুন ।

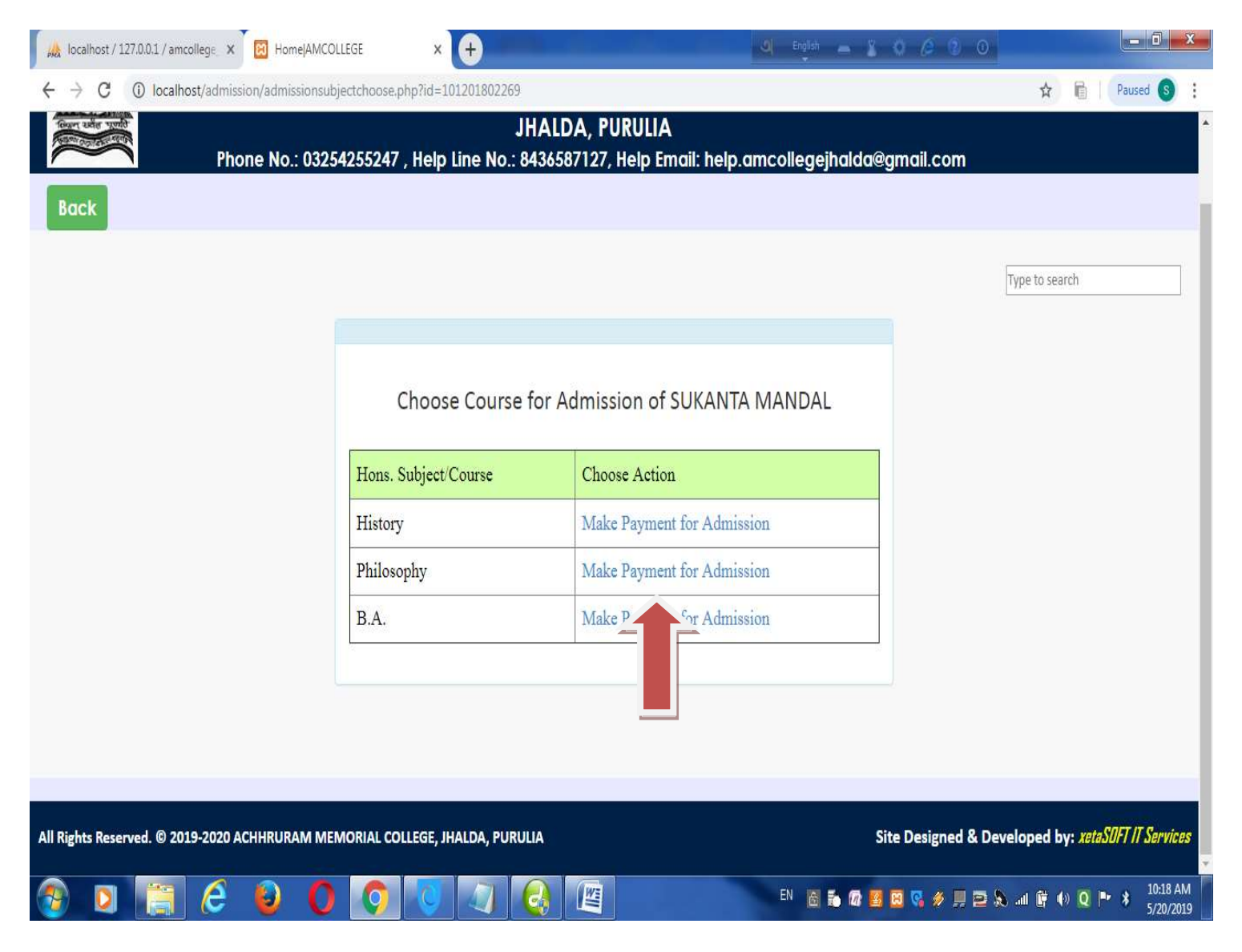

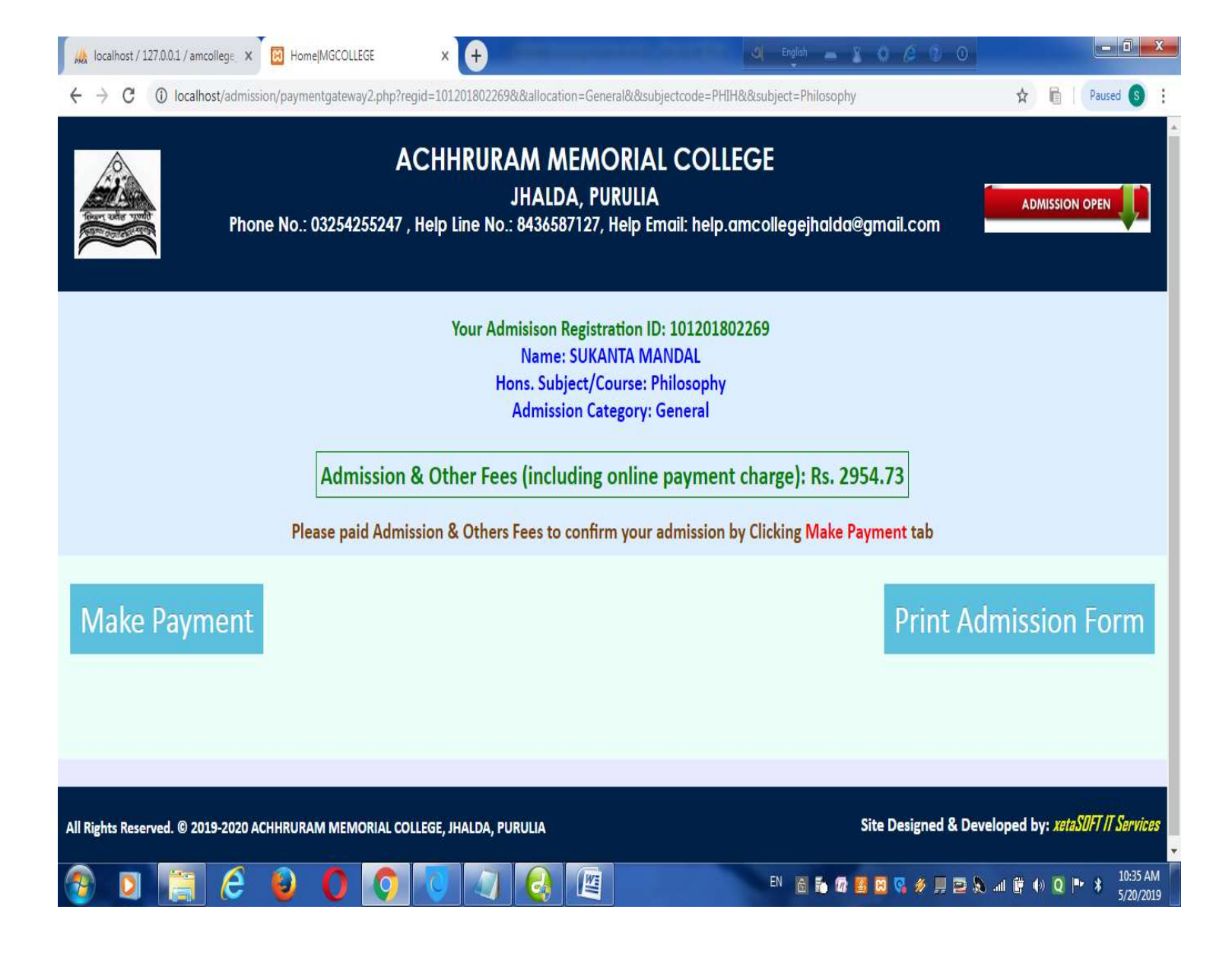

Make Payment এ click कत Online Payment कतून ।

|                                                                                                    |                      | ORDER DETAILS                                                |                                           |  |
|----------------------------------------------------------------------------------------------------|----------------------|--------------------------------------------------------------|-------------------------------------------|--|
| SUKANTA MANDAL                                                                                               |                      | Order #:                                                     | 1012017100001                             |  |
| HUCHUK PARA                                                                                                  |                      | Coupon Code                                                  | Apply                                     |  |
| 723101                                                                                                    | HUCHUK PARA          | Order Amount                                                 | 2.00                                      |  |
| West Bengal                                                                                                  | India                | ▼ Total Amount                                               | INR 2.00                                  |  |
| 9593559197                                                                                                   | ntapurulia@gmail.com | <b>C</b> (1)                                                 |                                           |  |
|                                                                                                    |                      | CHECKOL                                                      | TT                                        |  |
| My Billing and Shipping address are different                                                                |                      | Charlent Lain France                                         | Checkout login for registered users only. |  |
|                                                                                                    |                      | Checkout login for reg                                       | gistered users only.                      |  |
| Payment Information                                                                                          |                      | Enter Username                                               | jistered users only.                      |  |
| Payment Information Credit Card                                                                              | Card Number          | Enter Username<br>Enter Password                             | nstered users only.                       |  |
| Payment Information<br>Credit Card ><br>Debit Cards                                                          | Card Number          | Enter Username Enter Password Forgot Password?               | Login                                     |  |
| Payment Information<br>Credit Card ><br>Debit Cards<br>Net Banking                                           | Card Number          | Enter Username Enter Password Enter Password Enter Password? | Login                                     |  |
| Payment Information<br>Credit Card ><br>Debit Cards<br>Net Banking<br>Cash Card                              | Card Number          | Enter Username Enter Password Forgot Password?               | Login                                     |  |
| Payment Information<br>Credit Card ><br>Debit Cards<br>Net Banking<br>Cash Card<br>Mobile Payments           | Card Number          | Enter Username<br>Enter Password<br>Forgot Password?         | Login                                     |  |
| Payment Information<br>Credit Card ><br>Debit Cards<br>Net Banking<br>Cash Card<br>Mobile Payments<br>Wallet | Card Number          | Enter Username Enter Password Forgot Password?               | Login                                     |  |

Online Payment হ্বার পর আপনি Deposit Receipt টি দেখতে পাবেন। Receipt টি <u>Print Deposit Receipt</u> এ click করে Print Out নিন। আপনি পরে ও Applicant Login এ গিয়ে <u>Print Payment Acknowledgement of Admission</u> <u>Fees</u> তে click করে Receipt টির Print Out পেতে পারেন।

#### ভৰ্ত্তি সঠিক ভাবে হয়েছে কী না তা কী ভাবে বুঝবেন ?

ভর্তি সঠিক ভাবে হলে আপনার Mobile এ SMS পাবেন । তাছাড়া ও Website এর Home Page এ Admitted Student List এ Click করে আপনার নাম দেখতে পাবেন ।

# ধন্যবদ